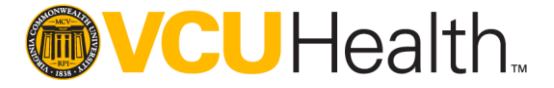

## Continuing Education Activity Application

**CloudCME Technical Guide** 

Updated September 2021

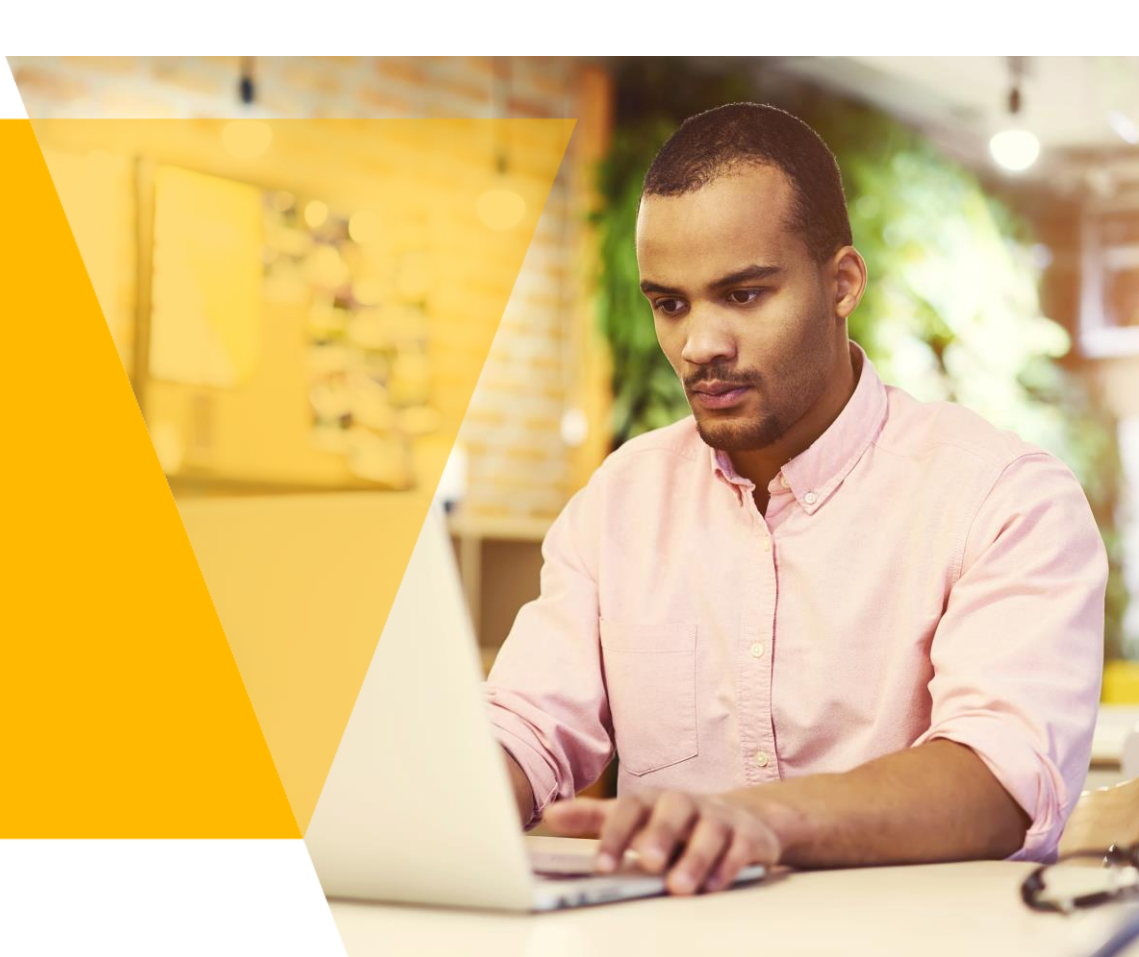

## Who should access this guide?

Individuals involved in the planning of continuing education (CE) activities who are tasked with completing the VCU Health CE Activity Application form.

Before initiating the online application process, please review the "Continuing Education Planning Guide"

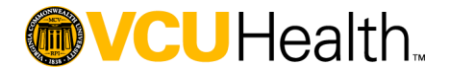

## **Terms & Definitions**

**CE Activity Application** – required online application form that documents elements necessary for VCU Health Continuing Education to review and approve an educational activity for credit

**CloudCME** – learning management system used by VCU Health Continuing Education to maintain required documentation, including CE Activity applications, online course content, registration and payment processing, and learner credit records

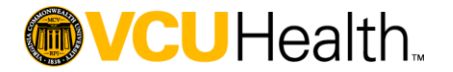

### Contents

### **Creating and Navigating the CE Application** - Slides 5 - 16

Provides instructions to access CloudCME to create a new CE Activity Application and navigate the sections of the application. Includes detailed instructions for submission.

The following sections include screenshots and helpful tips to complete each section of the CE Activity Application. **Basic Information** – Slides 17 - 32

### Gap and Needs – Slides 33 – 40

Reference VCU Health Continuing Education Planning Guide for additional guidance in conducting needs assessments and identifying practice gaps.

### **Objectives and Outcomes** – Slides 41 – 44

Reference VCU Health *Continuing Education Planning Guide* for additional guidance in writing learning objectives and evaluating activities.

**Planners and Faculty** – Slides 45 – 46

Services Requested – Slides 47 – 49

### **WCU**Health

## Accessing CloudCME

Visit https://vcu.cloud-cme.com and click "Sign In"

- If you have an @vcuhealth.org email address, click "Sign in with your VCU Health Login"
  - If this is your first time accessing the site, you will be directed to complete the required profile information.
- All others should click "Sign in with your email and password | Create new account"
- If you do not have an account, click "Sign in with your email and password | Create new account" to create a new account
  - On the next screen click "Create New Account" and complete the required fields

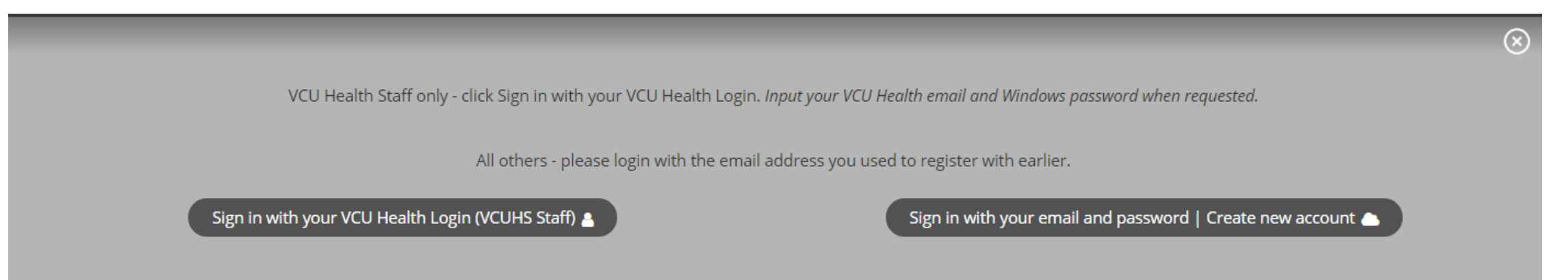

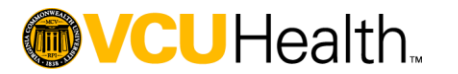

## Creating a New Application

After signing in, click "Application" on the home screen

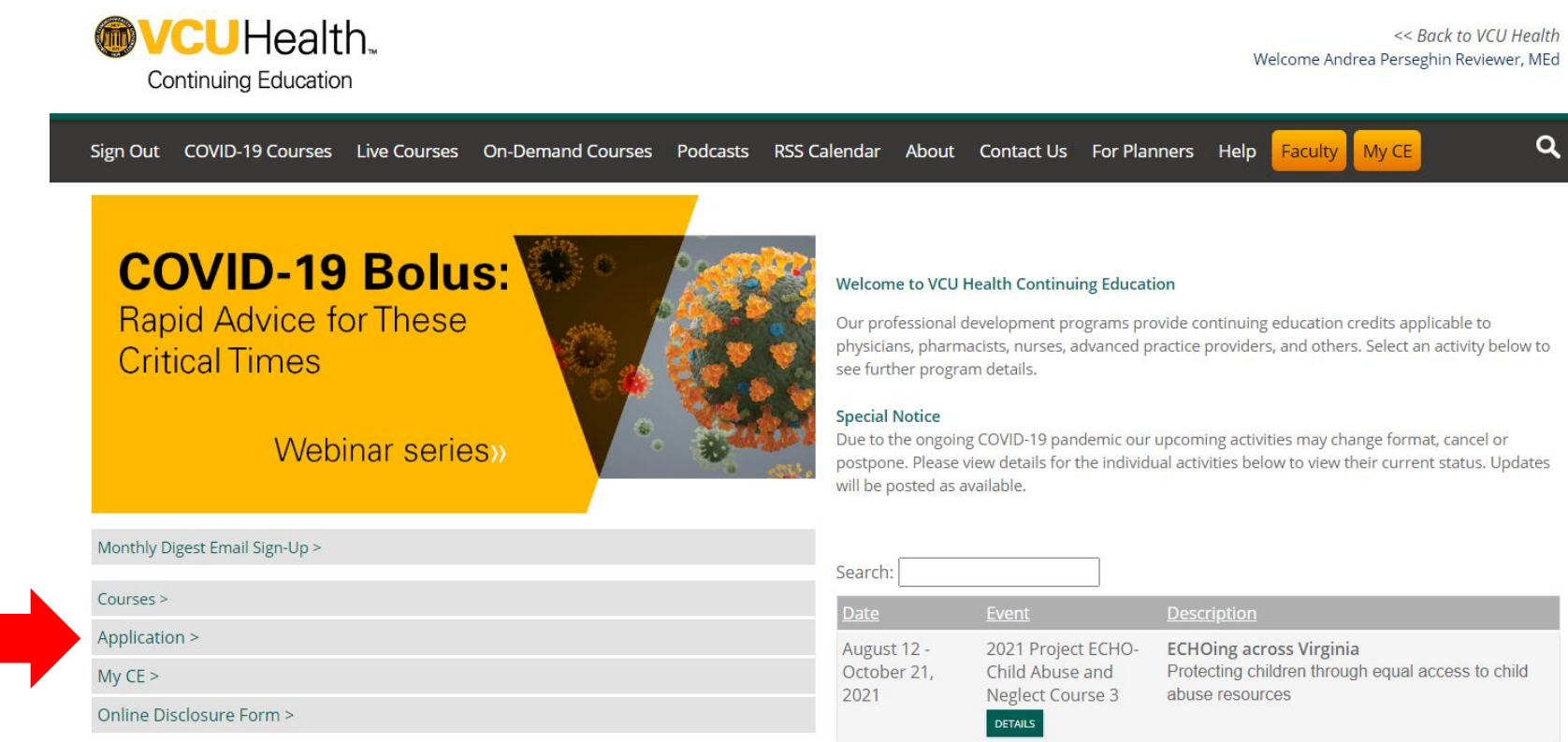

2

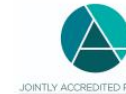

VCU Health Continuing Education is accredited by the Accreditation Council for Continuing Medical Education (ACCME), the Accreditation Council for Pharmacy Education (ACPE), and the American Nurses JOINTLY ACCREDITED PROVIDER" Credentialing Center (ANCC) to provide continuing education for the healthcare team through November 2025. JA Provider #4008237

| L                               |                                                           |                                                                                                    |
|---------------------------------|-----------------------------------------------------------|----------------------------------------------------------------------------------------------------|
| ate                             | <u>Event</u>                                              | Description                                                                                                    |
| ugust 12 -<br>ctober 21,<br>021 | 2021 Project ECHO-<br>Child Abuse and<br>Neglect Course 3 | ECHOing across Virginia<br>Protecting children through equal access to child<br>abuse resources                                                                                                    |
| eptember 17,<br>021             | 2021 Palliative Care<br>Symposium<br>REGISTER DETAILS     | Join us for this year's live virtual event designed<br>to equip you with the latest strategies and tools<br>for providing optimal care to patients with life-<br>limiting illnesses and their families. |
| eptember 23,<br>021             | Gynecologic<br>Oncology Journal                           | This journal club fosters a collaborative network of providers caring for women with or at risk for                                                                                                    |

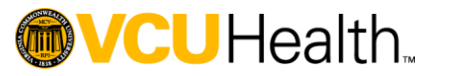

## Creating a New Application

On the Application Screen, Click the "Create New Application" button

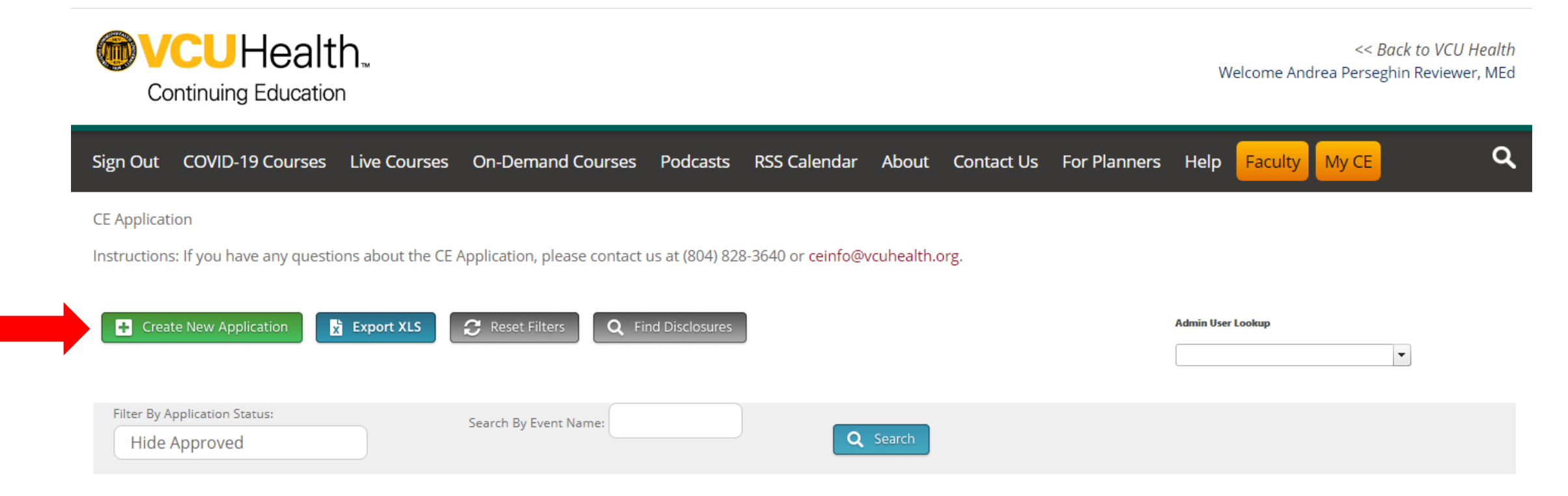

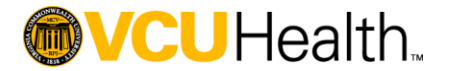

### Left menu bar allows user to navigate between sections.

### **CE** Application

Instructions: If you have any questions about the CE Application, please contact us at (804) 828-3640 or ceinfo@vcuhealth.org.

|                             |                     |                              |                       | Q Find Disclosu |
|-----------------------------|---------------------|------------------------------|-----------------------|-----------------|
| Basic Information           | Â                   |                              |                       |                 |
| <br>Gap and Needs           | Basic Inform        | nation                       |                       |                 |
| Objectives and Outcomes     | Diagon chaoify th   | o following for your octi    | vit.                  |                 |
| Planners and Faculty        | Please specify in   | e following for your acu     | vity.                 |                 |
| Services Requested          | CloudCME Applicat   | ion Technical Instructions L | Jpdate September 2021 |                 |
| Files - upload/download     | Organization/Depart | ment                         | Date Planning Started |                 |
| Comments                    | VCU Health Continu  | uing Education               | 09/03/2021            | Ê               |
| Return To Applications List | Accreditation Ty    | /pe:                         |                       |                 |
|                             |                     |                              |                       |                 |

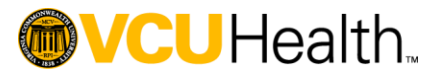

Required fields are highlighted in red until data is entered.

### Before...

| Basic Information                                                                                                    |                                                                                                    |
|----------------------------------------------------------------------------------------------------|----------------------------------------------------------------------------------------------------|
| Please specify the following for your activity.                                                                                                    |                                                                                                    |
| Activity Title * 🜖                                                                                                    |                                                                                                    |
| You can't leave this empty: Activity Title                                                                                                    | A A                                                                                                    |
| Organization/Department *                                                                                                    | Date Planning Started *                                                                                                    |
|                                                                                                    | 🗂 mm/dd/yyyy                                                                                                    |
| You can't leave this empty: Organization/Department                                                                                                    | You can't leave this empty: Date Planning Started                                                                                                    |
| Accreditation Type:                                                                                                    |                                                                                                    |
| Select all that apply: * (1)                                                                                                    |                                                                                                    |
| <ul> <li>Joint Accreditation (All Activities)</li> <li>AOTA (Occupational Therapists)</li> <li>ACCME (Physicians)</li> <li>APA (Psychologists)</li> <li>ASHA (Speech-Language Pathologists)</li> </ul> | <ul> <li>ANCC (Nurses)</li> <li>ACPE (Pharmacists/Pharmacy Technicians)</li> <li>AAPA (Physician Assistants)</li> <li>ASWB (Social Workers)</li> </ul> |
| You can't leave this empty: Select all that apply:                                                                                                    |                                                                                                    |
| Directly Provided (internal partner within VCU/VCU<br>Jointly Provided (external partner)                                                                                                    | HS)                                                                                                    |
| Activity Type * 🚯                                                                                                    |                                                                                                    |
|                                                                                                    |                                                                                                    |
| You can't leave this empty: Activity Type                                                                                                    |                                                                                                    |
|                                                                                                    |                                                                                                    |

### ...After

| Basic Information                                                                                                    |                                                                                                    |   |
|----------------------------------------------------------------------------------------------------|----------------------------------------------------------------------------------------------------|---|
| Please specify the following for your activity.                                                                                                    |                                                                                                    |   |
| Activity Title (1)                                                                                                    |                                                                                                    |   |
| CloudCME Application Technical Instructions Update                                                                                                    | September 2021                                                                                                    |   |
| Organization/Department                                                                                                    | Date Planning Started                                                                                                    |   |
| VCU Health Continuing Education                                                                                                    | 09/03/2021                                                                                                    | Ê |
| Accreditation Type:                                                                                                    |                                                                                                    |   |
| Select all that apply: 1                                                                                                    |                                                                                                    |   |
| <ul> <li>Joint Accreditation (All Activities)</li> <li>AOTA (Occupational Therapists)</li> <li>ACCME (Physicians)</li> <li>APA (Psychologists)</li> <li>ASHA (Speech-Language Pathologists)</li> </ul> | <ul> <li>ANCC (Nurses)</li> <li>ACPE (Pharmacists/Pharmacy Technicians)</li> <li>AAPA (Physician Assistants)</li> <li>ASWB (Social Workers)</li> </ul> |   |
| Directly Provided (internal partner within VCU/VCUH<br>Jointly Provided (external partner)                                                                                                    | S)                                                                                                    |   |
| Activity Type 🚯                                                                                                    |                                                                                                    |   |
| Directly Provided - Courses                                                                                                    |                                                                                                    | - |

Cannot navigate to next section until all required fields complete. All required fields must be complete before system will save section.

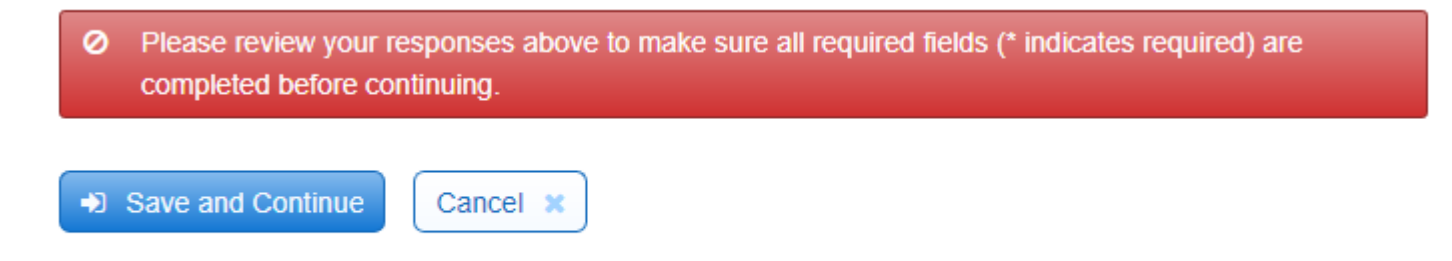

Click Save and Continue once required fields complete to move to next section.

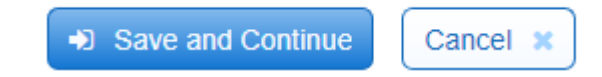

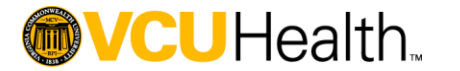

-lealth

Once your application is complete, follow these instructions to submit for review.

- 1. Click "Submit" at the end of the "Services Requested" page to save the entries on that page.
- 2. Review your application to ensure it is complete.
- 3. Click "Return to Applications List" in the menu bar on the left side of the application form.

| Basic Information           |     |                                         |                       |   |
|-----------------------------|-----|-----------------------------------------|-----------------------|---|
| Gap and Needs               | в   | Basic Information                       |                       |   |
| Objectives and Outcomes     |     |                                         |                       |   |
| Planners and Faculty        | PI  | lease specify the following for your ac | tivity.               |   |
| Services Requested          | Act | tivity Title ()                         | Update September 2021 |   |
| Files - upload/download     | Orŗ | ganization/Department                   | Date Planning Started |   |
| Comments                    | VC  | CU Health Continuing Education          | 09/03/2021            | Ê |
| Return To Applications List | A   | ccreditation Type:                      |                       |   |

After clicking "Return to Applications List," the screen will display all of the user's application forms. Locate the application in this list.

If any planning committee OR presenter/faculty conflict of interest forms are outstanding, you cannot submit the application for review, as shown in the example below.

| ActivityID | Activity Name                                         | Author                            | Planners | Last Revised        | Disclosure Status                                        |                      |      |        |
|------------|-------------------------------------------------------|-----------------------------------|----------|---------------------|----------------------------------------------------------|----------------------|------|--------|
| <b>T</b>   |                                                       | <b>T</b>                          |          |                     |                                                          |                      |      |        |
| 23302      | CLOUDCME APPLICATION TECHNICAL<br>INSTRUCTIONS UPDATE | Andrea Perseghin<br>Reviewer, MEd |          | 9/3/2021 8:41:36 AM | Activity Planner, RN does not have a disclosure on file. | DISCLOSURES REQUIRED | Сору | Delete |

# **Contact VCU Health Continuing Education to assist in this situation to ensure timely review.**

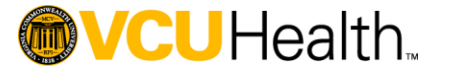

Once all conflict of interest forms are submitted, click "Submit for Review" button to route the application for initial review.

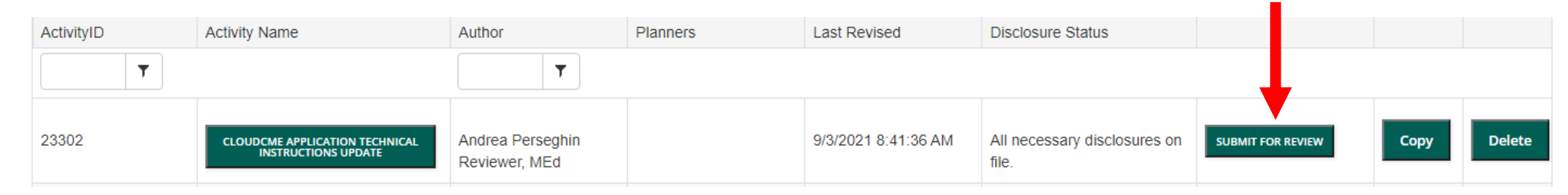

The page will reload with a pop-up message confirming the submission and notice that a PDF copy was sent via email.

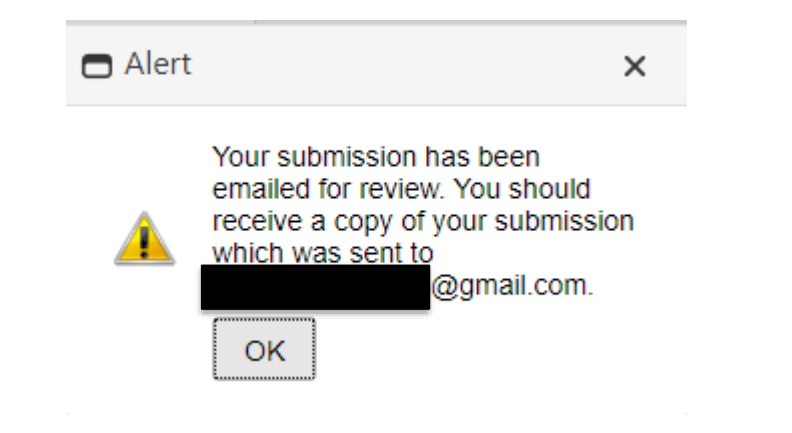

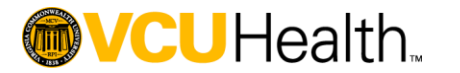

Navigating the Application What happens next?

- Initial application review. If incomplete, VCU Health Continuing Education will contact the activity coordinator listed in the application.
- 2. If complete, the application will be routed to the appropriate review committee.

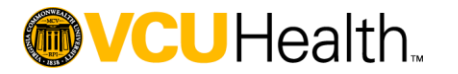

What happens next?

3. Feedback will be provided in the "Comments" section of the application. You should receive an automated email when this occurs.

• Let your CE representative know if you have any questions and when corrections/clarifications are complete.

| Basic Information           | Add Comment                                  | S Refresh           |
|-----------------------------|----------------------------------------------|---------------------|
| Gap and Needs               |                                              |                     |
| Objectives and Outcomes     | Objective 1 is not measurable, please revise | 2/7/2020 6:27:25 AM |
| Planners and Faculty        |                                              |                     |
| Services Requested          |                                              |                     |
| Files - upload/download     |                                              |                     |
| Comments                    |                                              |                     |
| Return To Applications List |                                              |                     |
|                             |                                              |                     |

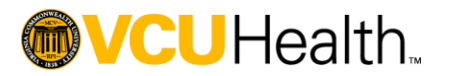

FIDD DISCIONITES

What happens next?

4. Upon approval of corrections/clarifications, a Letter of Understanding will be issued.

Visit the VCU Health Continuing Education "For Planners" website for more information, including timeline and required documentation: https://vcu.cloud-cme.com/default.aspx?P=1200

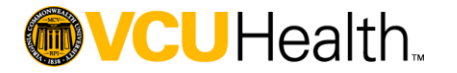

Select all of the appropriate **Accreditation Types** based on who you designed the activity for, either as the primary target audience or as part of an interprofessional target audience:

### Joint Accreditation – should be selected for all activities

- ANCC nurses
- AOTA occupational therapists\*
- ACPE pharmacists and/or pharmacy technicians
- ACCME physicians
- AAPA physician assistants
- APA psychologists
- ASWB social workers
- ASHA speech-language pathologists\*

\*AOTA and ASHA accreditation require additional approvals and fees.

Please contact VCU Health Continuing Education if you are interested in this accreditation type.

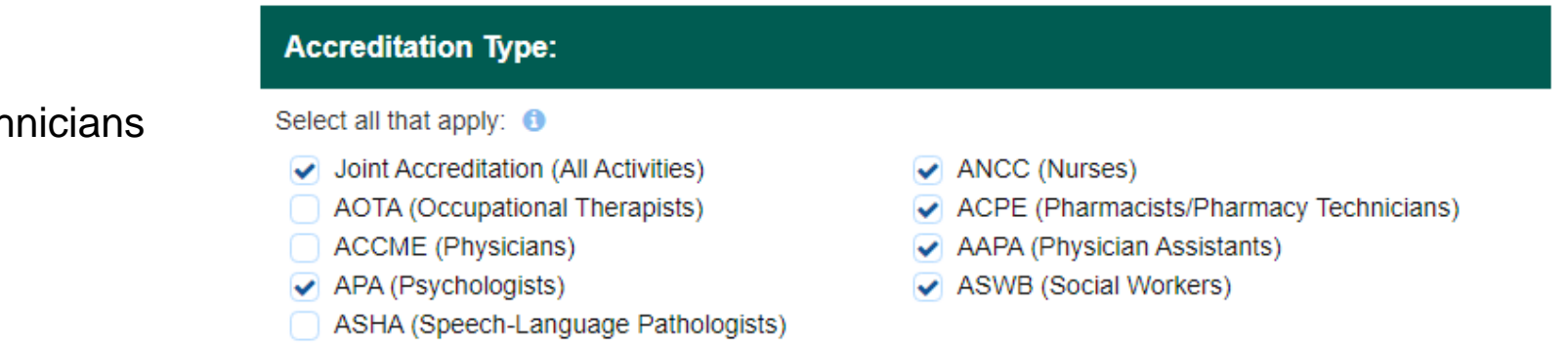

Select the appropriate **Activity Type** from the dropdown menu, including providership and type of program.

### Note:

- Directly Provided programs are planned by VCU and VCUHS entities
- Jointly Provided programs are planned by organizations external to VCU/VCUHS

### Most commonly used:

- Courses partial day to multiple day live, in-person activities (ex. conferences, symposia, workshops)
- Enduring Materials Internet asynchronous online activities
- Internet synchronous online activities (ex. webinar, virtual conference)
- Regularly Scheduled Series live, in-person or virtual activities planned for the same audience on a regular schedule (ex. case conferences, Grand Rounds, Journal Clubs, M&M, Tumor Boards)

### **Examples:**

- A workshop planned by a VCU Department should select: Directly Provided Courses
- A Grand Rounds planned by an outside organization should select: Jointly Provided Regularly Scheduled Series

Directly Provided (internal partner within VCU/VCUHS Jointly Provided (external partner)

### Activity Type 🚯

Directly Provided - Courses

**Directly Provided - Courses** 

Directly Provided - Regularly Scheduled Series

Directly Provided - Internet

Directly Provided - Enduring Materials - Internet

Directly Provided - Journal CME

Directly Provided - Committees

Jointly Provided - Committees

Directly Provided - Performance Improvement

Directly Provided (internal partner within VCU/VCUHS) Jointly Provided (external partner)

Activity Type ① Jointly Provided - Courses Directly Provided - Learning from Teaching Directly Provided - Enduring Materials Jointly Provided - Courses Jointly Provided - Regularly Scheduled Series Jointly Provided - Internet Jointly Provided - Enduring Materials - Internet Jointly Provided - Journal CME

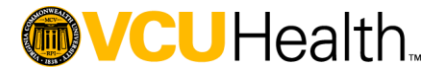

For activities seeking **ANCC credit**, select the activity type that best describes the planned activity.

**Provider Directed, Provider Paced:** The provider controls all aspects of the learning activity, including objectives based on needs assessment, content, method in which it is presented, as well as evaluation methods. (Ex. live, in-person activities and live webinars)

**Provider Directed, Learner Paced:** The provider controls the content of the learning activity, including learning outcomes based on needs assessment, selects the content and the method in which it is presented, as well as evaluation methods. The learner determines the pace at which they engage. (Ex. online self-learning module, independent study)

Learner Directed, Learner Paced: The learner identifies his or her learning needs, formulates learning goals, identifies resources for learning, selects and implements learning strategies, and evaluates learning outcomes. This type of activity is engaged in by only one individual. (Ex. manuscript review, test item writing, committee learning, performance improvement, internet searching and learning)

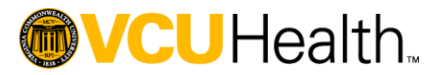

### ANCC

ANCC Activity Type: 1

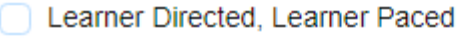

- Provider Directed, Learner Paced
- Provider Directed, Provider Paced

For activities seeking **ACPE credit**, select the activity type that best describes the planned activity and the appropriate topic designator.

Knowledge-based: designed to transmit knowledge

**Application-based:** designed to apply the information learned in the time allotted

**Practice-based:** designed to instill, expand, or enhance practice competencies through the systematic achievement of specified knowledge, skills, attitudes, or performance behaviors. Should include a didactic and practice experience component, and at a minimum provide 15 hours of educational content delivery.

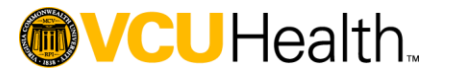

### ACPE

Is this activity: (1)

Knowledge-Based (K) Application-Based (A)

Practice-Based (P)

For activities seeking **ACPE credit**, select the appropriate topic designator that best describes the planned content.

Topic Designator: ()

- 01-Disease State Management/Drug Therapy
- 02-AIDS Therapy
- 03-Pharmacy Practice
- 04-General Pharmacy
  - 05-Patient Safety
- 06-Immunizations
- 07-Compounding
- 08-Pain Management

| Topic Designator                              | Activity Content                                                                                                    |
|-----------------------------------------------|----------------------------------------------------------------------------------------------------|
| Disease State<br>Management /<br>Drug Therapy | Drugs, drug therapy, and/or disease states                                                                                                    |
| AIDS Therapy                                  | Therapeutic, legal, social, ethical, or psychological issues related to the understanding and treatment of patients with HIV/AIDS                                                                                                    |
| Law                                           | Federal, state, or local laws and/or regulations affecting the practice of pharmacy                                                                                                    |
| General Pharmacy                              | Topics relevant to the practice of pharmacy other than those included in the classifications of drug therapy related, HIV/AIDS therapy related, and law                                                                                                    |
| Patient Safety                                | The prevention of healthcare errors, and the elimination or mitigation of patient injury caused by healthcare errors                                                                                                    |
| Immunizations                                 | Provision of immunizations, i.e., recommend immunization schedules, administration procedures, proper storage and disposal, and record keeping. This also includes review for appropriateness or contraindication and identifying the reporting adverse drug events and providing necessary first aid |
| Compounding                                   | Sterile, nonsterile, and hazardous drug compounding for humans and animals. This includes best practices and USP quality assurance standards, environmental test and control, record keeping, error detection and reporting, and continuous quality improvement processes                             |

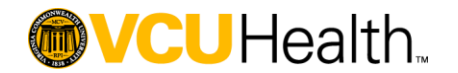

Select the strategy(ies) that will be implemented to engage learners in the activity. *Reference Continuing Education Planning Guide for definitions and examples of each.* 

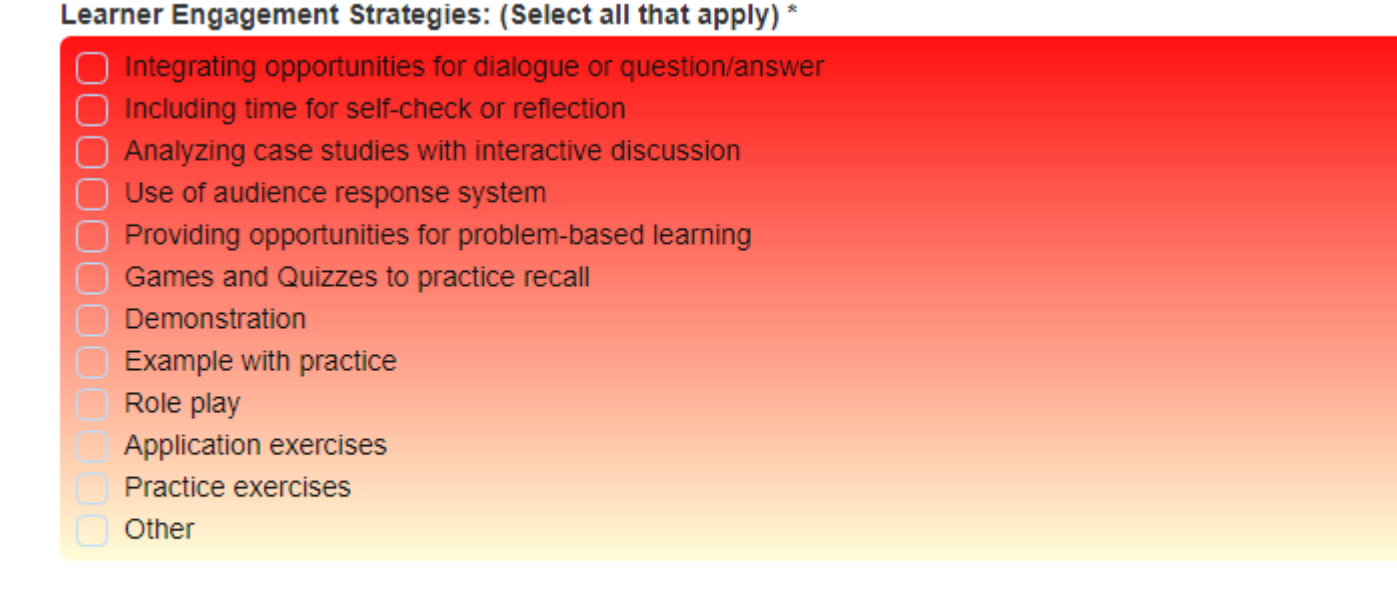

If other engagement strategy, please specify:

C

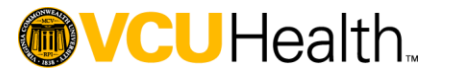

Select the requirement(s) for awarding credit to participants. NOTE: If "Successful completion of a post-test" is selected, be sure to include the minimum passing score, as shown in the example below.

### Criteria for Awarding Credit

Criteria for awarding contact hours for live and home study activities in addition to mandatory completion of evaluation form include: (Select all that apply)

- Attendance at entire activity
- Credit awarded commensurate with participation
- Attendance at 1 or more sessions
- Successful completion of a post-test (e.g., attendee must score 75% or higher)
- Successful completion of a return demonstration
- Engage in active case discussions
- Participate in audience response system (ARS) polls
- Demonstrate skills through simulation exercises
- Other Describe:

If "Successful completion of a post-test" is selected, please specify the minimum passing score:

80

If other criteria, please specify:

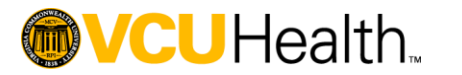

For activities seeking **AAPA credit**, select the activity type that best describes the planned activity.

The most commonly used types are: **Live Program:** learners participate synchronously with presenters, either inperson or virtually (ex. course, webinar)

**Enduring Activity:** learners participate asynchronously with the content, there is not a specific time or location designated. (ex. online course, podcast)

**Regularly Scheduled Series:** live, in-person or virtual activities planned for the same audience on a regular schedule (ex. case conferences, Grand Rounds, Journal Clubs, M&M, Tumor Boards)

Contact VCU Health Continuing Education for more information about the other activity types.

#### AAPA

AAPA Activity Type:

### Live Program

- Enduring Activity
- Self-Assessment CME
- Performance Improvement
- Regularly Schedules Series
- Precepting for Accredited PA Programs
- Hospital and Health-System Quality Improvement

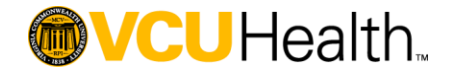

Select all of the appropriate credit types for your activity. **Most Frequently Used:** 

- AAPA Category 1 CME credit for physician assistants
- ACPE credit for pharmacists and pharmacy technicians
- AMA PRA Category 1 Credit<sup>™</sup> for physicians
- ANCC credit for nurses
- APA credit for psychologists
- ASWB ACE credit for social workers

#### Type of Credit Requested

#### Type of Credit Requested (1)

- ✓ AMA PRA Category 1 Credits™
  - AAFP American Academy of Family Physicians ACPE Accreditation Council for Pharmacy ANCC American Nurses Credentialing Center
- ACPE Accreditation Council for Pharmacy Education
- ABP MOC Part 2
- General Attendance Attendance without CE credit
- APA American Psychological Association
- AAPA Category 1 CME credit
- ASWB Approved Continuing Education (ACE)
- Participation Ineligible for ACPE credit
- AOTA Contact Hours
- ASHA CEUs Intermediate
- ASHA CEUs Various
- AOTA Introductory, Professional Issues CEUs
- AOTA Intermediate, Foundational Knowledge CEUs
- AOTA Advanced, Foundational Knowledge CEUs
- AOTA Advanced, Occupational Therapy Service
- Delivery CEUs
- ABOHNS MOC Part II

 IPCE - Interprofessional Continuing Education Credit
 ASHA CEUs - Introductory
 AOTA CEUs

ASET - The Neurodiagnostic Society ACE

ADA CERP - American Dental Association Continuing Education Recognition Program

ASHA CEUs - Advanced

Non-Physician Attendance

ABIM MOC Part 2

ABA MOCA Part 2

General Attendance

AAPA Category 1 PI-CME

- AOTA Introductory, Foundational Knowledge CEUs
- AOTA Introductory, Occupational Therapy Service Delivery CEUs
- AOTA Intermediate, Professional Issues CEUs
- AOTA Intermediate, Occupational Therapy Service Delivery CEUs
- AOTA Advanced, Professional Issues CEUs
- ABPath MOC Part II
- ABO MOC Part II
- ABS CC

Many other professions accept participation in activities designated for **AMA PRA Category 1 Credit**<sup>™</sup> for Virginia licensure renewal, including but not limited to: nurse practitioner, occupational therapist, physician assistant, physical therapy, speech-language pathology

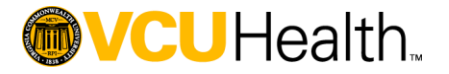

The following credit types are not as common, may require additional fees, documentation requirements, and processing times:

- AAFP American Academy of Family Physicians specialized credit for family physicians
- AAP American Academy of Pediatrics specialized credit for pediatricians
- ADA CERP American Dental Association Continuing Education Recognition Program dentists and dental hygienists
- ASET The Neurodiagnostic Society ACE electrodiagnostic technicians
- MOC Part 2 credits for physicians boarded by:
  - ABA MOCA American Board of Anesthesiology
  - ABIM American Board of Internal Medicine
  - ABO American Board of Ophthalmology
  - ABOHNS American Board of Otolaryngology Head and Neck Surgery
  - ABPath American Board of Pathology
  - **ABP** American Board of Pediatrics
  - ABS American Board of Surgery

Note: Although AOTA and ASHA credits are listed, these are only available to pre-determined courses. Please contact us if you are interested in pursuing one or both of these credit types.

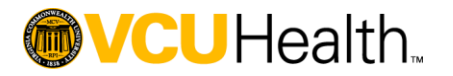

### Select the **Activity Format** which best describes how your content will be delivered to participants.

Most common:

- Live Activity for Courses, Regularly Scheduled Series, Webinars, Virtual conferences
- Enduring Material for Internet Enduring Materials

Please note examples and information for the Activity Synopsis and Description.

### **Activity Format**

### Activity Format (1)

- Live Activity (in person or webinar)
- Journal-based CE activity
- Manuscript review activity
- Internet point-of-care activity

Enduring Material
 Test-item writing activity
 PI CME activity

Activity Synopsis (optional shorter description used in lists and on the calendar) ()

This is a short description used on the CE catalog listing if using the VCU Health Continuing Education registration system. Ex. Join us for this one-day program designed to teach planners how to complete a CE Activity Application.

Activity Description (1)

This is a longer description used in required reporting. It also is used by the application reviewers in evaluating the activity for credit approval. Ex. This one day program is designed for CE planners to learn how to complete a CE Activity Application. Participants will learn how to fill out each section of the form, including examples and definitions.

Clinical versus non-clinical is addressed on the next slide.

Does the content of this activity contain clinical or non-clinical (i.e. leadership, communication, ethics, professional responsibilities, etc.) or a combination of both?

○ Yes, Clinical

O No, Non-Clinical

Combination of Both

Requested Number of Credits (1 credit = 60 minutes of content participation - does not include breaks, meals, etc.) 🕕

Enter the number of credits you are applying for. 8

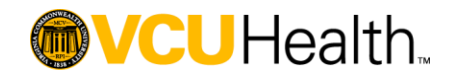

Indicate whether the content of your activity is clinical or non-clinical (ex. leadership, communication, ethics, etc) or a combination of both.

Conflict of interest disclosure is waived for non-clinical activities after approval by VCU Health Continuing Education.

Does the content of this activity contain clinical or non-clinical (i.e. leadership, communication, ethics, professional responsibilities, etc.) or a combination of both?

○ Yes, Clinical

O No, Non-Clinical

Combination of Both

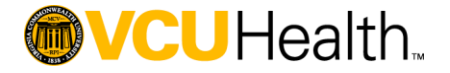

Enter the Activity Location (actual or proposed), Date and Times

| Proposed Location:                                                       |                  |                                       | e<br>             |
|--------------------------------------------------------------------------|------------------|---------------------------------------|-------------------|
| Venue (NA for Enduring) (1)<br>Enter actual or proposed venue Ex: Hilton | City 1<br>Richmo | State<br>VA •                         |                   |
| Proposed Dates and Times:                                                |                  |                                       |                   |
| Enter the activity Start and End Dates - for Resame.                     | egularly S       | Scheduled Series the start and end da | ate should be the |
| Start Date 1                                                             |                  | End Date ()                           |                   |
| 01/31/2019                                                               | <b>#</b>         | 01/31/2019                            | <b>#</b>          |
| Enter the activity Start and End Times (if app                           | licable)         |                                       |                   |
| Start Time (1)                                                           |                  | End Time (1)                          |                   |
| 08:00 AM                                                                 |                  | 05:00 PM                              |                   |
| Timezone ()                                                              |                  |                                       |                   |
| (GMT -5:00) Eastern Time (US & Canad                                     | a), Bogot        | a, Lima                               | •                 |

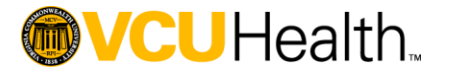

If seeking Maintenance of Certification (MOC) Part 2 points for physicians, select Yes and complete additional fields. The number of points should not exceed the number of CE credits requested.

**ABA MOCA** 

### ABIM

| мос                                                                           |                                                |                                                                       |                                                                              | мос                                                                                                    |                                                  |                                                                                                    |                                                                   |
|-------------------------------------------------------------------------------|------------------------------------------------|-----------------------------------------------------------------------|------------------------------------------------------------------------------|----------------------------------------------------------------------------------------------------|--------------------------------------------------|----------------------------------------------------------------------------------------------------|-------------------------------------------------------------------|
| Requesting MOC? (1)<br>• Yes                                                  | ○No                                            |                                                                       |                                                                              | Requesting MOC? 1                                                                                                    | ⊖ No                                             |                                                                                                    |                                                                   |
| Select the applicable N <ul> <li>ABIM MOC</li> <li>ABO</li> </ul>             | MOC credit type(s):  ABA MOCA 2.0 ABOHNS       | ABP MOC<br>ABS CC                                                     | ABPath MOC                                                                   | Select the applicable M<br>ABIM MOC<br>ABO<br>Select the applicable p                                                                  | ABA MOCA 2.0<br>ABA MOCA 2.0<br>ABOHNS           | ABP MOC<br>ABS CC                                                                                   | ABPath MOC                                                        |
| MOC Credit Type(s):<br>Medical Knowled<br>Medical Knowled<br>Practice Assessm | ge Only     ge + Practice Assessment nent Only | Medical Knowle<br>Medical Knowle<br>Patient Safety<br>Practice Assess | dge + Patient Safety<br>dge + Practice Assessment +<br>ment + Patient Safety | Ambulatory/Outpa     Critical Care Med     Hospice and Palli     Obstetric Anesthe     Pediatric Anesthe     Sleep Medicine     Trauma | atient<br>icine<br>ative Medicine<br>esia<br>sia | Cardiac Anestl<br>General Opera<br>Neuro Anesthe<br>Pain Medicine<br>Regional Anes<br>Thoracic Anes | nesia<br>itive Anesthesia<br>esia<br>sthesia/Acute Pain<br>thesia |
| Points Awarded: 1                                                             | Registration:<br>Open to Al                    | ❶<br>II ○ Limited                                                     | Patient Safety Training? (1)<br>O Yes (2) No                                 | Points Awarded: 1                                                                                                    | Registration:                                    | <ul> <li>O Limited</li> </ul>                                                                       | Patient Safety Training?<br>O Yes   No                            |

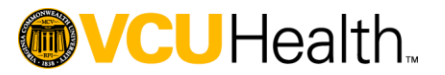

0

If seeking Maintenance of Certification (MOC) Part 2 points for physicians, select Yes and complete additional fields.

| мос                      |                     |               |               |               |
|--------------------------|---------------------|---------------|---------------|---------------|
| Requesting MOC? (1)      |                     |               |               |               |
| Yes                      | ⊖ No                |               |               |               |
| Select the applicable MC | C credit type(s): 1 |               |               |               |
| ABIM MOC                 | ABA MOCA 2.0        | ABP MOC       | 🖌 🖌           | 3Path MOC     |
| ABO                      | ABOHNS              | ABS CC        |               |               |
| Points Awarded: 🕕        | Registration:       | 0             | Patient Safet | y Training? 📵 |
| ☑ 1                      | Open to /           | All O Limited | ⊖Yes          | No            |

### ABP, ABPath, ABO, ABOHNS, ABS CC

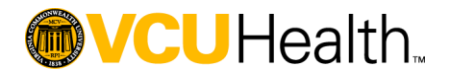

| Agenda                                                                                                    |
|----------------------------------------------------------------------------------------------------|
| Please attach a Draft Agenda including topics, speakers with credentials, presentation start/end times, breaks/meals, etc. |
| Upload Agenda (Word, Excel or PDF files only):           Add Files                                                         |
| Save and Continue     Cancel ×                                                                                             |

Upload an Agenda for the proposed program including any breaks/meals.

A draft that does not have confirmed speakers is fine however the topics need to be clearly indicated.

Click "Save and Continue" to save application and continue to the next section. All required fields must be complete before system will save section.

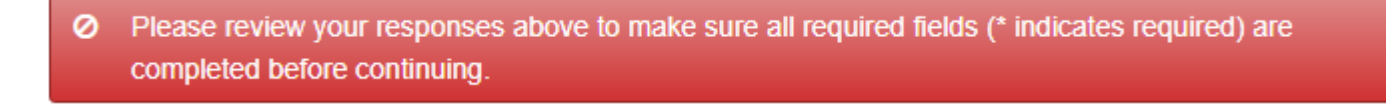

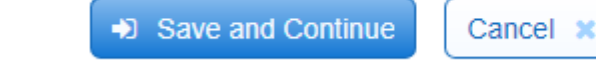

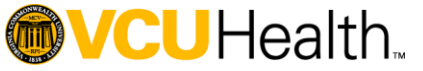

Reference Continuing Education Planning Guide for guidance on how to identify practice gaps and educational needs.

Enter the practice gap for the target audience the program is planned for.

If seeking ACPE credit and activity is designed for both pharmacists and pharmacy technicians, the gap for pharmacists and technicians should be different and appropriate for the respective scope of practice.

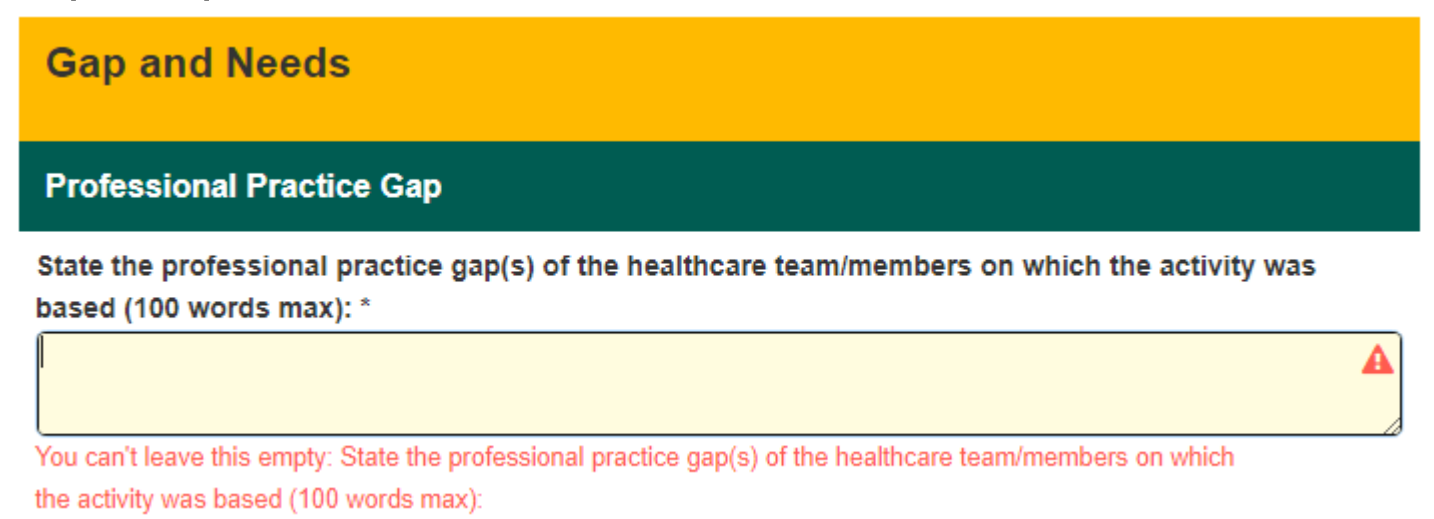

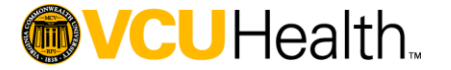

## Reference Continuing Education Planning Guide for guidance on how to identify practice gaps and educational needs.

### Knowledge – knowing facts

Skill/Strategy – knowing how to use the facts

**Performance** – demonstrate the knowledge, skills/strategy in the educational activity. If this option is selected, be prepared to share how you are going to assess performance.

At least one need must be selected.

Multiple needs are not required.

#### Add more detail based on the Knowledge need (50 words max):

Single Profession Ex. Need for additional knowledge of the advantages and limitations of newly FDAapproved therapies.

Interprofessional Ex. Need for basic understanding of communication techniques.

#### Word Count: 26

#### Add more detail based on the Skill/Strategy need (50 words max):

Single Profession Ex. Ability to select the appropriate newly FDA-approved therapy based on knowledge of advantages and limitations.

Interprofessional Ex. Ability to utilize communication techniques.

#### Word Count: 26

#### Add more detail based on the Performance need (50 words max):

Single Profession Ex. Select appropriate newly FDA-approved therapy for patient in simulation role-plays. Learner must score at least 75% correct to earn credit.

Interprofessional Ex. Incorporate communication techniques to reduce safety errors in simulation role-play and debrief case study. To earn credit, cannot have more than 2 safety errors.

Word Count: 50

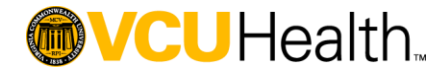

Reference Continuing Education Planning Guide for guidance on how to assess if educational needs addressed in the activity.

For interprofessional activities: Tell us what you planned the activity to change in terms of the healthcare team.

State what this CE activity was designed to change in terms of learners' skills/strategy or performance

of the healthcare team or patient outcomes (50 words max):

Ex 1. The activity will identify factors contributing to mortality and provide a foundation for improved clinical practice across the entire team.

Ex 2. Learners will improve knowledge of available therapy options in order to meet the goal to achieve improvement in population outcomes (e.g. meeting therapy goals).

Ex 3. Increase knowledge of updated transplant surgical methods, treatments, and patient management strategies.

Explain how you ensured the activity was generated around valid content (50 words max):

Ex. The planning committee utilized the latest practice guidelines in developing the content for this activity.

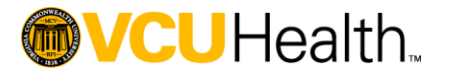

Reference Continuing Education Planning Guide for guidance on how to assess if educational needs addressed in the activity.

For interprofessional activities: Tell us what you planned the activity to change in terms of the healthcare team.

Explain how the activity promotes active learning for the healthcare team that is consistent with the activity's desired results (50 words max):

This activity promotes dialogue among team members to develop communication skills.

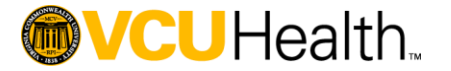

Reference Continuing Education Planning Guide for guidance on how to assess if educational needs addressed in the activity.

If planning to offer non-educational intervention(s), select yes and describe. Otherwise, select no to move to next section.

Will you be providing non-educational intervention(s) with this activity?

| Yes                                        | No                                                                                                    |                                     |
|--------------------------------------------|----------------------------------------------------------------------------------------------------|-------------------------------------|
| If yes, please speci                       | ífy:                                                                                                    |                                     |
| Single Profession I<br>Interprofessional E | Ex. Participants will be provided with a reference gui<br>ix. Participants will be provided with a resource list for | ide download.<br>for further study. |

Upload Documentation to support any of the previous fields. Not required.

Upload Documentation if available (Accepted file types: Word, Excel, PowerPoint, PDF)

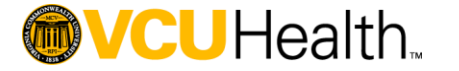

Select the needs assessment method used to plan the activity and provide a brief summary of the findings.

| туре | or needs assessment method used to plan this event; check all that apply: 0            |
|------|----------------------------------------------------------------------------------------|
|      | Evidence-based, peer-reviewed literature                                               |
|      | Outcomes data that supports team-based education                                       |
|      | Quality care data                                                                      |
|      | Issues identified by colleagues                                                        |
|      | Problematic/uncommon cases                                                             |
|      | Ongoing consensus of diagnosis made by physician on staff                              |
|      | Advice from authorities of the field or societies                                      |
| ✓    | Formal or informal survey results of target audience, faculty or staff                 |
|      | Discussions in departmental meetings                                                   |
|      | Government sources or consensus reports                                                |
|      | Board examinations and/or re-certifications requirements                               |
|      | New technology, methods or diagnosis/treatment                                         |
|      | Legislative, regulatory, or organizational changes impacting patient care              |
|      | Joint Commission Patient Safety Goal/Competency                                        |
|      |                                                                                        |
| Plea | se provide a brief summary of the needs assessment findings:                           |
| A su | rvey of target audience members indicated a need for education in diabetes management. |
|      |                                                                                        |
|      |                                                                                        |
|      |                                                                                        |

Upload Documentation to support any of the previous fields. *Not required.* 

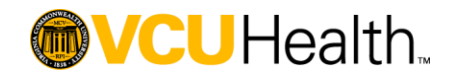

Select the barrier(s) the learners may face in making changes in practice based on the educational activity.

| Barriers                                                                                                    | Patient Barriers (1)                                                                                                    |
|----------------------------------------------------------------------------------------------------|----------------------------------------------------------------------------------------------------|
| No Barriers                                                                                                    | <ul> <li>Patient Characteristics</li> <li>Patient Adherence</li> </ul>                                                                                                    |
| <ul> <li>Provider Barriers (1)</li> <li>Clinical Knowledge/Skill/Expertise</li> <li>Recall/Confidence/Clinical Inertia</li> <li>Peer Influence</li> <li>Motivation</li> <li>Cultural Competence</li> <li>Fear/Legal Concerns</li> </ul> | System/Organization Barriers () Work Overload Practice Process Referral Process Cost/Funding Vorsurance Reimbursement Culture of Safety                                                                                                    |
| Team Barriers (1) <ul> <li>Roles and Responsibilities</li> <li>Shared Values and Trust</li> <li>Communication</li> <li>Team Structure</li> <li>Competence</li> <li>Consensus</li> </ul>                                                 | Other Barriers  Lack of Opportunity Not Enough Time Please explain how the identified barriers will be addressed? Single Profession Ex. Explanation of alternative therapies incorporate the cost and insurance reimbursement considerations. |
| UHealth.                                                                                                    |                                                                                                    |

UHealth.

Select the target audience(s) and specialty that the activity is designed for.

If designed for multiple specialties, select "Multiple Specialties" option.

| Geographic Location:         |                         |  |  |  |
|------------------------------|-------------------------|--|--|--|
| Internal only                | Local/Regional          |  |  |  |
| National                     | International           |  |  |  |
| Health Care Professional:    |                         |  |  |  |
| Nurses                       | Occupational Therapists |  |  |  |
| Pharmacists                  | Pharmacy Technicians    |  |  |  |
| Physicians                   | Physician Assistants    |  |  |  |
| Physical Therapists          | Psychologists           |  |  |  |
| Speech-Language Pathologists | Social Workers          |  |  |  |
| Other (please specify)       |                         |  |  |  |

Be sure to click "Save and Continue" to move to the next section.

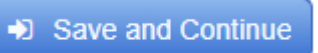

| Spe | cialty                             |   |                         |
|-----|------------------------------------|---|-------------------------|
|     | Academic/Research                  |   | Anesthesiology          |
|     | Audiology                          |   | Behavioral Health       |
|     | Cardiovascular Disease             |   | Critical Care Medicine  |
|     | Dental                             |   | Dermatology             |
|     | Developmental Disabilities         |   | Diagnostic Radiology    |
|     | Dieticians                         |   | Emergency Medicine      |
|     | Endocrinology                      |   | Family Practice         |
|     | Gastroenterology                   |   | General Practice        |
|     | General Surgery                    |   | Geriatric Medicine      |
|     | Gynecology                         |   | Hematology              |
|     | Hepatology                         |   | Hospital Administrators |
|     | Hospitalist                        |   | Infectious Diseases     |
|     | Internal Medicine                  | < | Multiple Specialties    |
|     | Nephrology                         |   | Neurology               |
|     | Neurosurgery                       |   | Nuclear Radiology       |
|     | Nurse Anesthetist                  |   | Nurse Midwife           |
|     | Nurse Practitioner                 |   | Nursing                 |
|     | Nutrition                          |   | Ob/Gyn                  |
|     | Obstetrics                         |   | Occupational Therapy    |
|     | Oncology                           |   | Ophthalmology           |
|     | Optometry                          |   | Orthopedic Surgery      |
|     | Otolaryngology                     |   | Pain Medicine           |
|     | Pathology                          |   | Pediatrics              |
|     | Pharmacist                         |   | Pharmacy Technician     |
|     | Physical Medicine & Rehabilitation |   | Physical Therapy        |
|     | Physician Assistant                |   | Podiatry                |
|     | Psychiatry                         |   | Psychology              |
|     | Public Health                      |   | Pulmonary Disease       |
|     | Radiologic Tech                    |   | Radiology               |
|     | Rheumatology                       |   | School Nurses           |
|     | Social Work                        |   | Speech Language Path    |
|     | Sports Medicine                    |   | Statisticians           |
|     | Therapeutic Recreation             |   | Urology                 |
|     | Women's Health                     |   | Wound Care              |

If other specialty, please specify:

C

Pathology

### **Objectives and Outcomes**

Enter the learning objectives for your activity. Click the + sign to add objective fields. Objectives should relate to the practice gap and activity content.

| Objectives |        |                                                                                    |  |  |
|------------|--------|------------------------------------------------------------------------------------|--|--|
|            | Number | Objective                                                                          |  |  |
| 0 0        | 1      | Describe the advantages and limitations of each FDA-approved product.(Single Prof) |  |  |
| 0 0        | 2      | Select the appropriate FDA-approve therapy. (Single Profession)                    |  |  |
| 00         | 3      | Discuss common communication techniques used by healthcare teams (Interprofession  |  |  |
| 0 0        | 4      | Demonstrate communication techniques in role-play (Interprofessional)              |  |  |

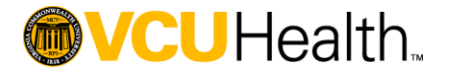

### **Objectives and Outcomes**

Select the appropriate outcomes measure(s). This should align with the practice gap. For example, if the practice gap is a knowledge gap, then at least one outcome measurement strategy from the knowledge/competence list should be selected.

| Knowledge/Competence:                                                                                                    | Performance in Practice:                                                                                                    | Patient/Population Health                                                                                                    |
|----------------------------------------------------------------------------------------------------|----------------------------------------------------------------------------------------------------|----------------------------------------------------------------------------------------------------|
| <ul> <li>Evaluation/Self-Assessment</li> <li>Audience Response System</li> <li>Customized pre- and post-test</li> <li>Customized pre-test only</li> <li>Customized post-test only</li> <li>Embedded evaluation in online activity</li> <li>Physician or patient surveys and evaluations</li> </ul> | <ul> <li>Adherence to guidelines</li> <li>Case-based studies</li> <li>Chart audits</li> <li>Customized follow-up survey/interview/focus group about actual change in practice at specified intervals</li> <li>Physician or patient feedback, surveys and evaluations</li> <li>Reminders and feedback</li> </ul> | <ul> <li>Change in health status measure</li> <li>Change in quality/cost of care</li> <li>Measure mortality and morbidity rates</li> <li>Patient feedback and surveys</li> <li>Other (please specify)</li> </ul> |
| Other (please specify)                                                                                                    | <ul> <li>Other (please specify)</li> </ul>                                                                                                    | If Other, please specify                                                                                                    |
| If Other, please specify                                                                                                    | If Other, please specify                                                                                                    |                                                                                                    |

Role-play simulation

A copy of the results of the outcomes measures must be submitted to VCU Health Continuing Education following the activity.

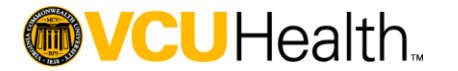

Select the appropriate competencies this activity is designed to address. Resources for definitions are available:

- ACGME/ABMS: <u>https://www.abms.org/board-certification/a-trusted-</u> credential/based-on-core-competencies/
- Institute of Medicine: <a href="https://www.ncbi.nlm.nih.gov/books/NBK221519/">https://www.ncbi.nlm.nih.gov/books/NBK221519/</a>
- Interprofessional Education Collaborative: <u>https://www.unthsc.edu/interprofessional-education/wp-</u> <u>content/uploads/sites/33/Core-Competencies-for-Interprofessional-</u> <u>Collaborative-Practice.pdf</u>

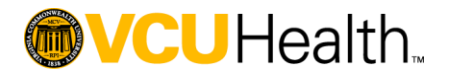

### **Objectives and Outcomes**

Select the appropriate competencies this activity is designed to address.

AMA PRA Skills and Procedures - majority of activities should select:

- Verification of Attendance
- Verification of Satisfaction Completion of Course Objectives
- Contact VCU Health CE if you think Proctor Readiness or Competence to Perform Procedure is applicable to your activity.

CAPE: <u>https://www.ncbi.nlm.nih.gov/pmc/articles/PMC3806946/</u> PTCB: <u>https://www.ptcb.org/docs/default-source/get-</u> <u>certified/Guidebook.pdf</u>

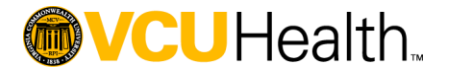

### **Planners and Faculty**

Enter the planning committee members and faculty/presenters, if known.

Planning committee must represent your audience! If you want to offer nursing credit, you must have a nurse. If you want to offer pharmacist credit, you must have a pharmacist.

Be sure the planner and faculty email addresses' are entered correctly. The system will automatically send each planner and faculty an email from <u>ceinfo@vcuhealth.org</u> with instructions to complete an electronic COI form.

Planners entered will also have access to edit the application.

All members of the planning committee must complete a conflict of interest disclosure form before the application will be reviewed.

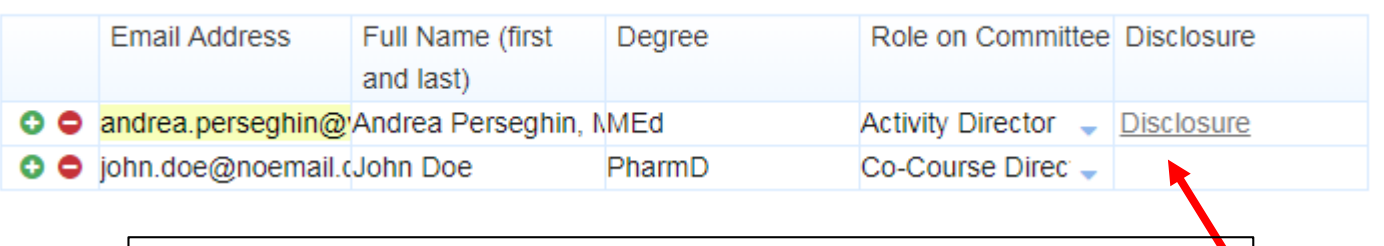

In this example, Andrea Perseghin has a disclosure form on file.

John Doe does not.

Users can click on "Disclosure" to view the form and any relevant financial relationships.

This feature is replicated in the faculty/presenter fields (below).

Credit cannot be granted if employees of a pharmaceutical or medical device manufacturer were involved with the identification of speakers and/or topics.

|   |   | Faculty Email Address       | Faculty/Presenter Full Name | Faculty Degree | Disclosure |
|---|---|-----------------------------|-----------------------------|----------------|------------|
| C | • | wendi.martin@vcuhealth.org  | Wendi Martin, BS            | BS             | Disclosure |
| C | • | Tamara.Hunter@vcuhealth.org | Tamara Hunter               | BS             |            |

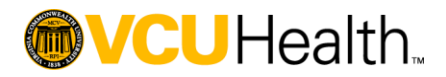

## **Planners and Faculty**

The Activity Coordinator serves as the primary point of contact for the activity. VCU Health Continuing Education staff will communicate with this person regarding the CE Activity Application and subsequent activity documentation process.

| Activity Coordinator, if applicable:  |                                 |  |  |  |
|---------------------------------------|---------------------------------|--|--|--|
| Activity Coordinator's Name:          |                                 |  |  |  |
| Mary McLeese                          |                                 |  |  |  |
| Activity Coordinator's Email Address: |                                 |  |  |  |
| mary.mcleese@vcuhealth.org            |                                 |  |  |  |
| Activity Coordinator's Address:       |                                 |  |  |  |
| Box 980048                            |                                 |  |  |  |
| Activity Coordinator's Phone: (1)     | Activity Coordinator's Fax: (1) |  |  |  |
| \$ 804-828-3640                       | 804-828-7438                    |  |  |  |

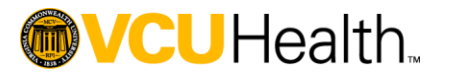

## Services Requested

Use of the VCU Health Continuing Education registration system is not required.

00

If planning to use, please share this information to facilitate building the registration form and website.

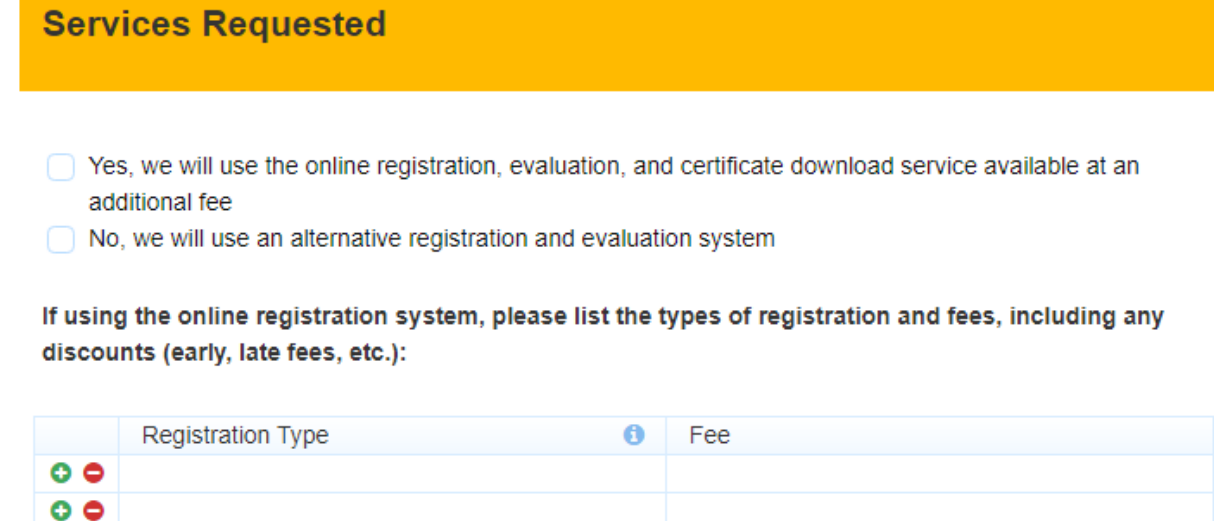

VCU Health CME's standard refund policy is registration fee, less a 15% non-refundable administrative fee, will be refunded only if written notice of cancellation is receive via email on or before [date]. No refunds after this date.

Please list the refund policy, if different from VCU Health CME's standard refund policy: ()

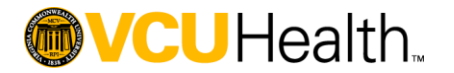

## Services Requested

Please share how the activity is funded (actual or planned).

If seeking independent medical education grants or in-kind donations, additional requirements and fees apply.

### Activity Funding

Please contact your CME representative if planning to seek independent medical education grants or in-kind donations from pharmaceutical and/or device manufacturers.

### Select all that apply:

- Independent medical education grants
- Exhibit Fees
- Registration Fees
- Department/Hospital/Foundation/Organization/Professional Society Funds
- In-kind donations, describe below
- Other, describe below

### If in-kind donation, please describe:

### If other funding, please describe:

Ø

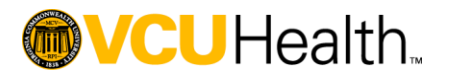

### Services Requested

Please share the activity billing contact.

VCU Health Continuing Education will send invoices to this person directly.

| Billing Information            |  |  |  |  |
|--------------------------------|--|--|--|--|
| Billing contact name:          |  |  |  |  |
|                                |  |  |  |  |
| Billing contact email address: |  |  |  |  |
|                                |  |  |  |  |
| Billing contact phone number:  |  |  |  |  |
|                                |  |  |  |  |

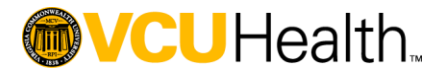